## درخواست سپرده گذاری بانکی یا انصراف از سپرده گذاری

برای مشاهده فرم درخواست به آدرس <u>https://bpms.iut.ac.ir/bonita/apps/rfh</u> بروید، در صورتیکه از قبل در سامانه احرازهویت مرکزی دانشگاه وارد شده باشید، فرم زیر نمایش داده خواهد شد.

| سپرده گذاری بانکی یا انصر اف از سپرده گذار                                                                                                    |
|----------------------------------------------------------------------------------------------------|
| درخواست سپرده گذاری بانکی یا انصراف از سپرده گذاری                                                                                                    |
| همکار محترم<br>در صورت انتخاب گزینه اول یا دوم یا سوم، از تیرماه 1400، مبلغ یک میلیون ریال از حقوق و مزایای شما کسر و به حساب سپرده انتخابی شما واریز می شود.                                                        |
| <ul> <li>درخواست سیرده گذاری در بانک تجارت</li> <li>درخواست سیرده گذاری در بانک ملی</li> </ul>                                                                                                    |
| 🔿 درخواست صدور بيمه نامه بر يابه درمان                                                                                                    |
| 🔵 با پدیرش تمام مسولیت ها و اناهی از عدم برفراری مجدد کسر از حقوق بابت سپرده نداری در زمان کوتاه، تمایل خود را از عدم کسر از حقوق بابت سپرده کداری اعلام می کنم.                                                     |
| در صورت عدم انتخاب هیچ گزینهای، ثبت نام شما در بیمه عمر و سرمایه گذاری با شرکت بیمه کارآفرین انجام خواهد شد.<br>همچنین در صورت عدم تمایل به سپرده گذاری، گزینه ی انصراف از سپرده گذاری (گزینه چهارم) را انتخاب کنید. |
| تائيد                                                                                                    |
|                                                                                                    |
|                                                                                                    |

شکل ۱

در غیراینصورت به صفحه ورود هدایت می شوید که باید از دکمه «ورود با احراز هویت مرکزی» برای ورود استفاده کنید.

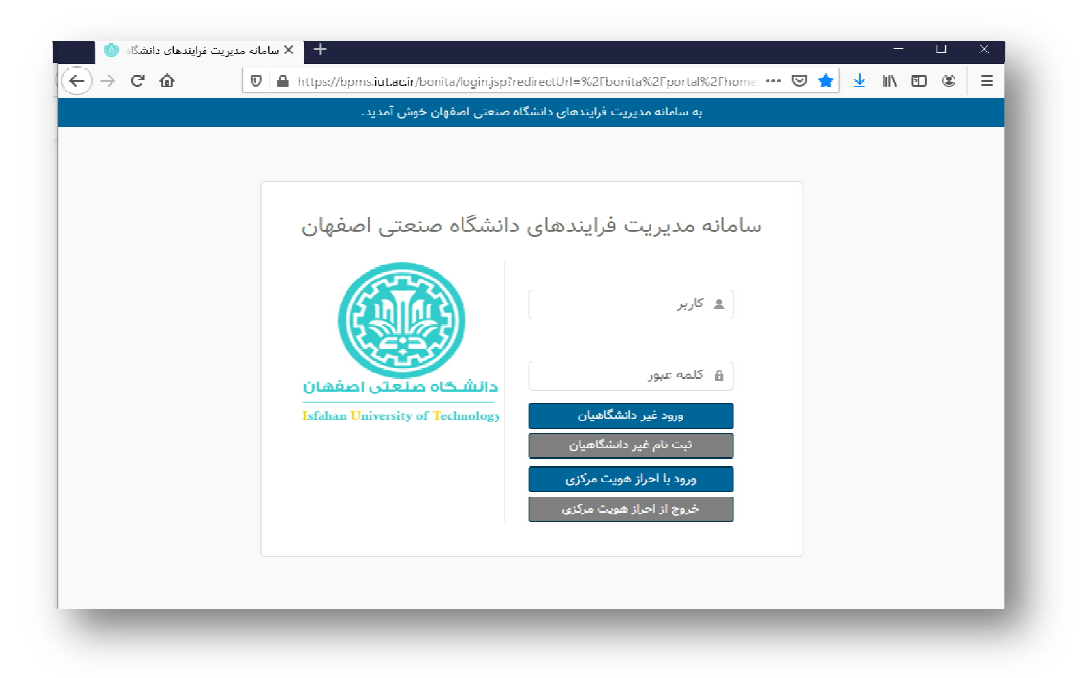

پس از کلیک روی دکمه «ورود با احراز هویت مرکزی» صفحه ای مطابق شکل ۳ باز می شود و در این مرحله ،کاربران باید «شماره پرسنلی» و کلمه عبور خود را وارد کنند. پس از ورود، به فرم شکل ۱ هدایت می شوید.

| Amin | Control Authentication Service                      |  |
|------|-----------------------------------------------------|--|
| Amin | central Authentication Service                      |  |
|      |                                                     |  |
|      | <u>Sliålen</u>                                      |  |
|      | شمارہ پرسنلی/ دانشجویی یا ایمیل                     |  |
|      | کلمه عبور                                           |  |
|      | این نشست را به خاطر نسپار.                          |  |
|      | ورود                                                |  |
|      | تغییر یا فراموشی کلمه عبور در <u>مدیریت شناسه</u>   |  |
|      | پس از پایان کار از سامانه خارج شوید: logout.ut.ac.r |  |
|      | 💦 🕺 سامانه مدیریت فرایندها                          |  |

شکل ۳

**تذکر:**کلمه عبور اولیه کارمندان برابر کدملی است. در صورت تغییر کلمه عبور و فراموشی آن به سامانه «مدیریت شناسه» مراجعه کنید ( <u>https://id.iut.ac.ir</u>) و گزینه «بازنشانی کلمه عبور» را انتخاب کنید. در صورت حل نشدن مشکل، به سامانه پشتیبانی مرکز فناوری اطلاعات به آدرس <u>https://tkt.iut.ac.ir</u>، مراجعه و درخواست خود را ثبت کنید. (برای گیرنده، گزینه احراز هویت مرکزی انتخاب شود.)